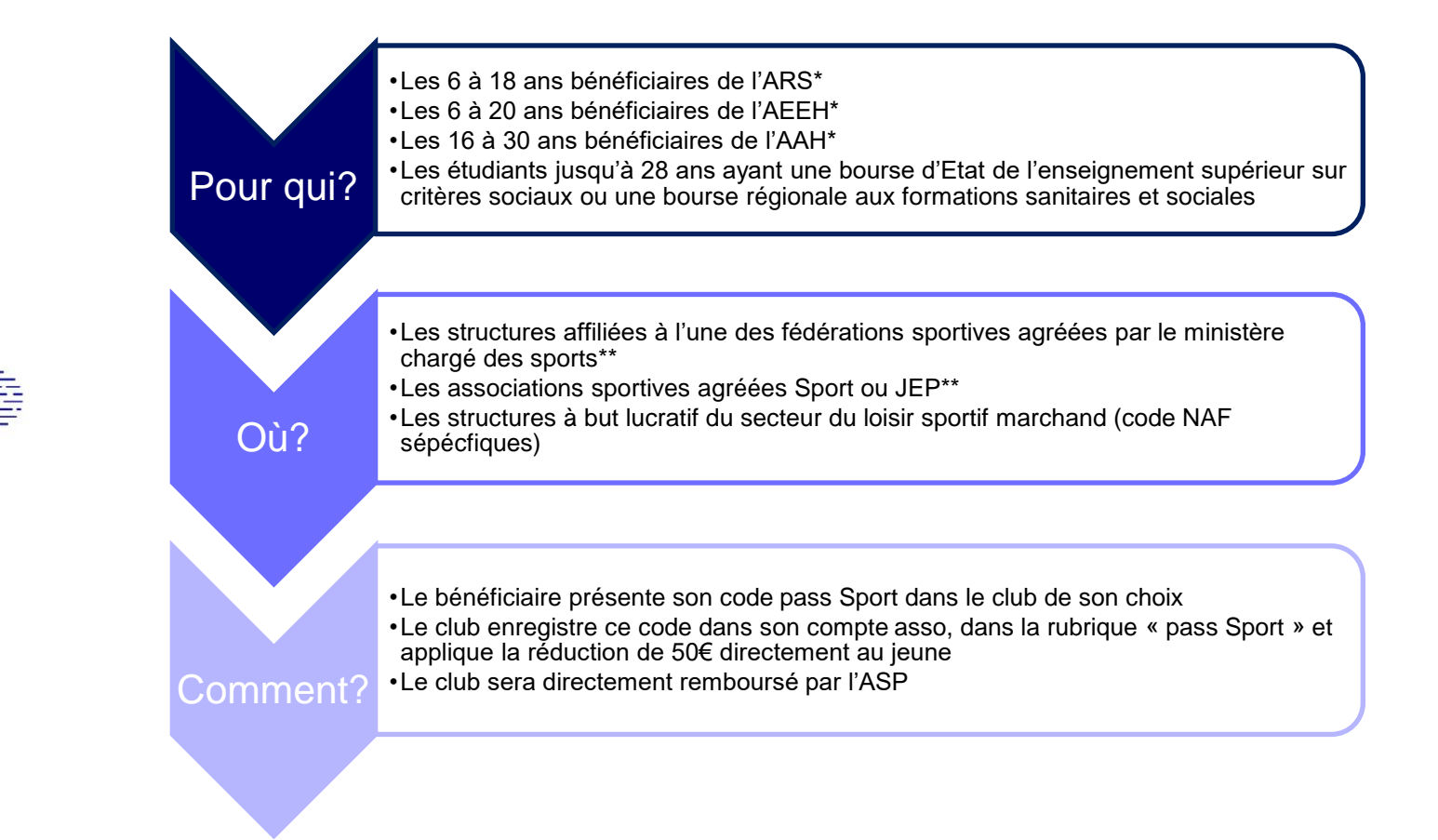

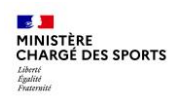

R B B

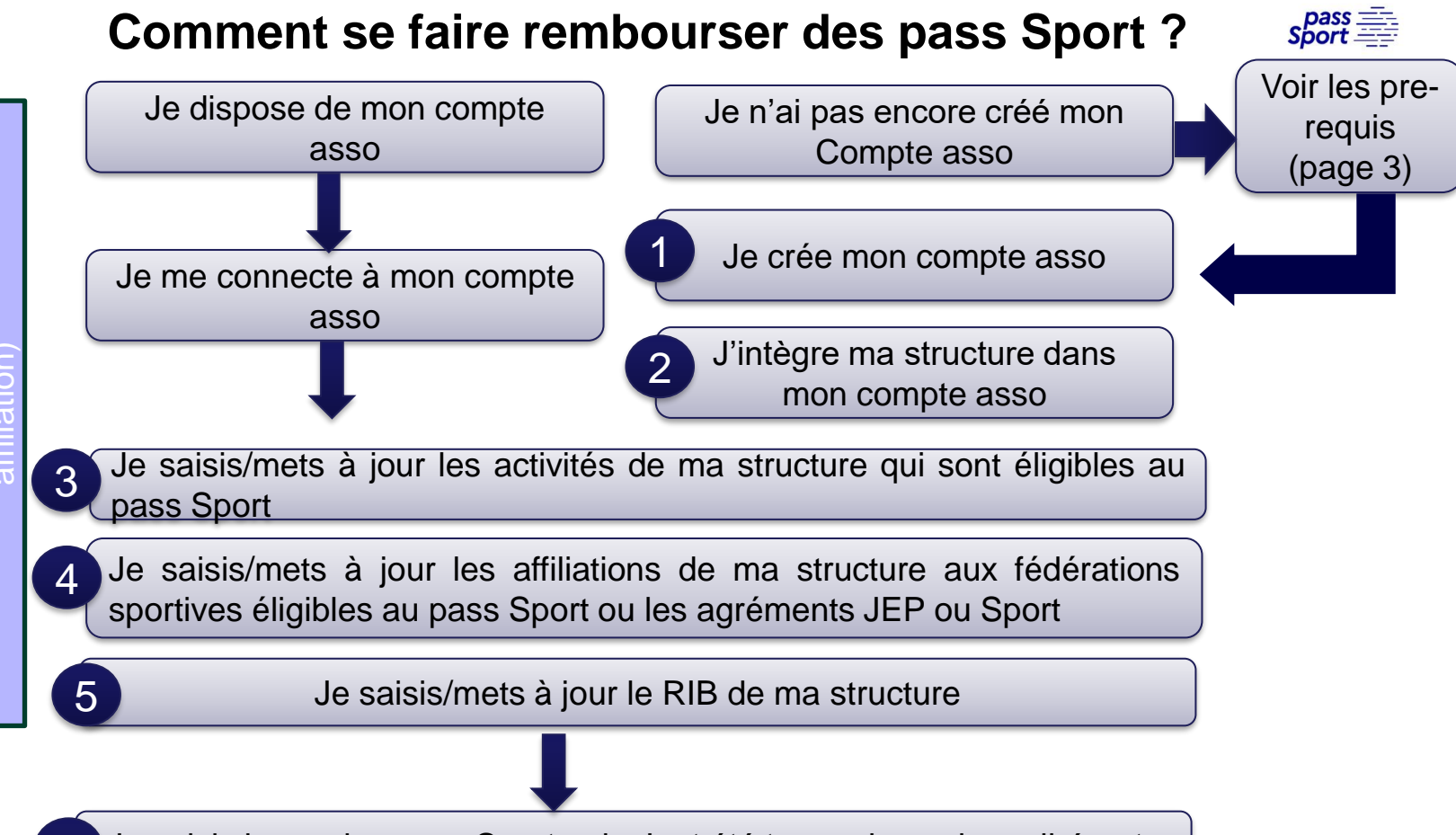

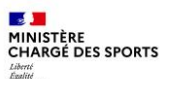

# Comment se faire rembourser des pass Sport ?Quelques pre-requis

Si je ne dispose pas encore d'un compte asso, <u>avant de me lancer dans la création du compte</u>, **je récupère les informations suivantes** :

- Le n° RNA de mon association (sauf si elle est située en Alsace ou en Moselle).
- Le n° Siren/Siret de ma structure (association, entreprise...).
- Attestation d'affiliation à ma/mes fédération-s sportive-s agréée-s par le MSJOP (UNSS et USEP non éligibles).

ou

• Arrêté administratif de l'agrément JEP ou Sport valide.

ou

• Charte d'engagement du loisir sportif marchand (pour les structures à but lucratif non affilié à une fédération sportive).

### **Cas particuliers :**

- L'association ne dispose pas d'un n° RNA → Je dois en faire la demande à mon greffe des associations (préfecture).
- L'association ne dispose pas d'un n° Siren/Siret → Je vérifie qu'elle n'en a pas sur <u>https://sirene.fr/sirene/public/accueil</u> et si je suis certain qu'elle n'en a pas, je peux faire la demande depuis le compte asso, à partir de son n° RNA.

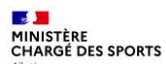

# Recensement des structures éligibles au pass Sport : comment faire ?

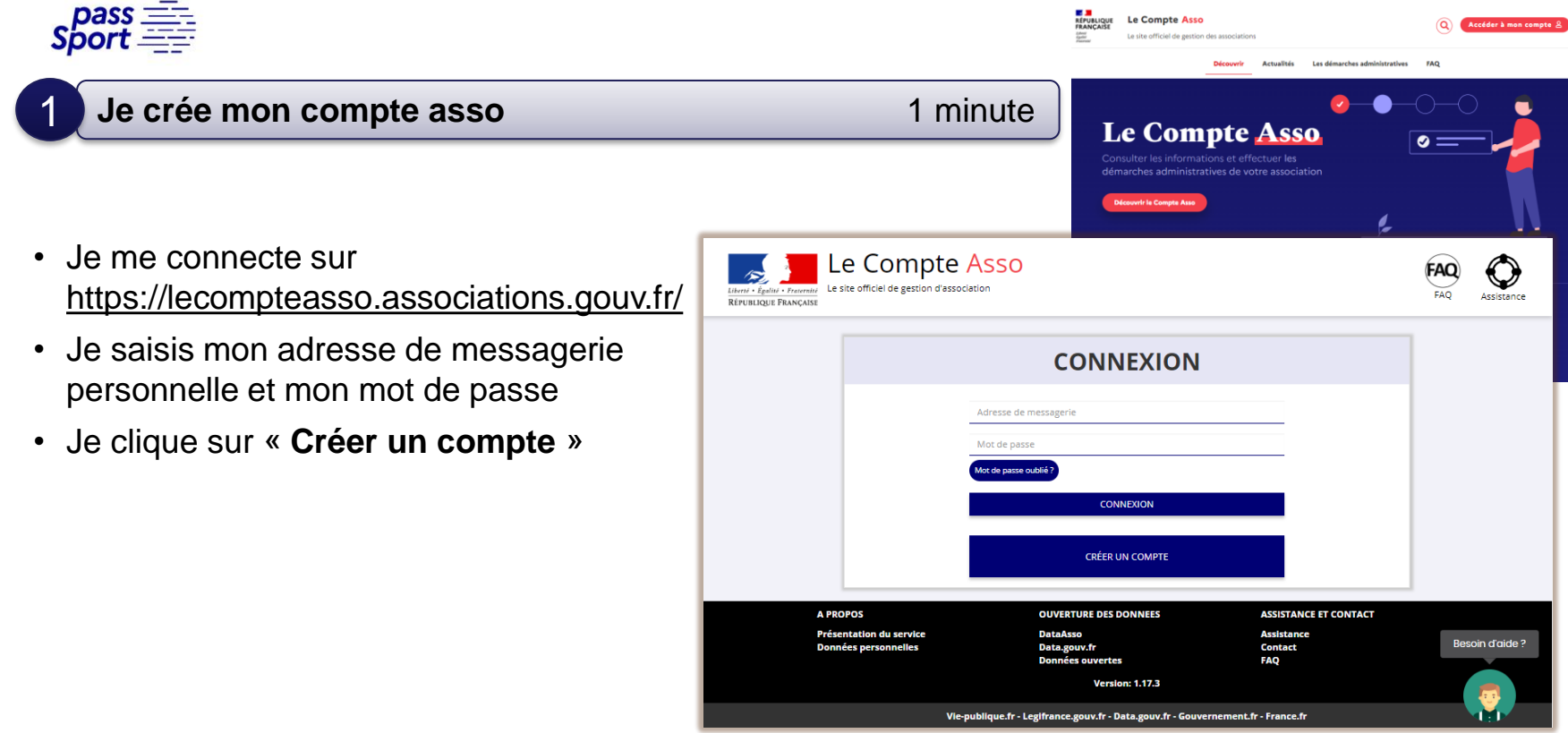

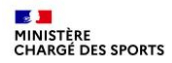

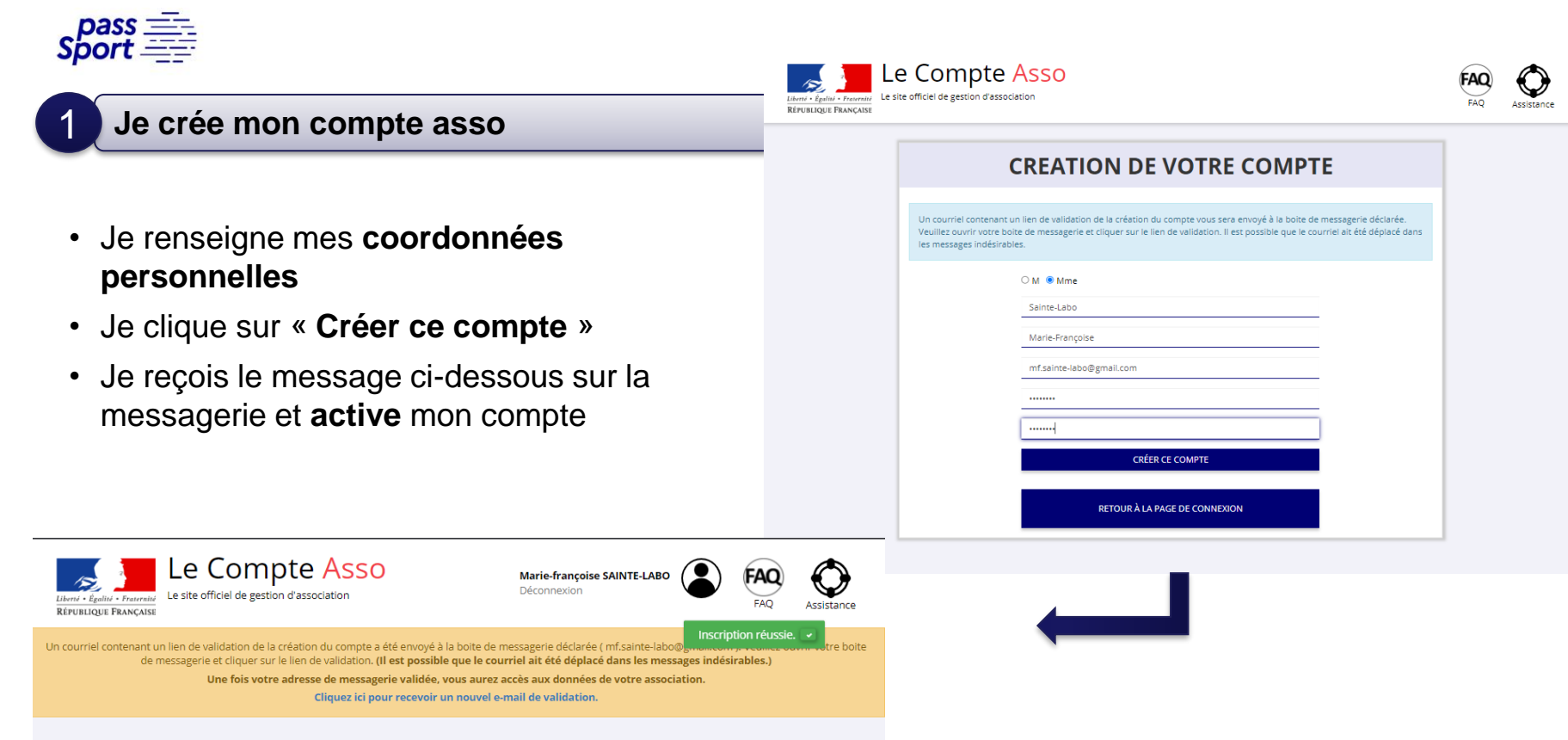

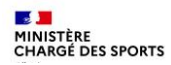

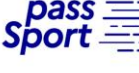

#### J'intègre ma structure dans mon compte asso

#### 3 minutes

 Si je suis le représentant légal d'une association → je sélectionne

Une association

 Si je suis le représentant légal d'une structure non associative affiliée →je sélectionne

O Un autre type de structure (

 Je renseigne le numéro SIREN ou SIRET de ma structure

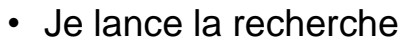

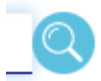

| Le Compte Asso<br>Le ite officiel de gestion d'association<br>RéfUBLIQUE FRANCAISE | 0                                                                        | Marie-françoise SAINTE-LABO                           | FAQ Assistance  |
|------------------------------------------------------------------------------------|--------------------------------------------------------------------------|-------------------------------------------------------|-----------------|
|                                                                                    |                                                                          | BLISSEMENT À CE CO                                    | МРТЕ            |
| 378379184                                                                          |                                                                          |                                                       | _@              |
|                                                                                    |                                                                          |                                                       |                 |
| A PROPOS<br>Présentation du service<br>Données personnelles                        | OUVERTURE DES DONNEES<br>DataAsso<br>Data.gouv.fr<br>Données ouvertes    | ASSISTANCE ET CONTACT<br>Assistance<br>Contact<br>FAQ | Besoin d'aide ? |
| l<br>Vie-pi                                                                        | Version: 1.17.3<br>ublique.fr - Legifrance.gouv.fr - Data.gouv.fr - Gouv | ernement.fr - France.fr                               |                 |
| Direction de la jeun                                                               | esse, de l'éducation populaire et de la vie associati                    | ve - Mentions légales - Copyright 2017                |                 |

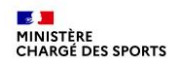

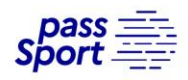

#### J'intègre ma structure dans mon compte asso

- Je vérifie qu'il s'agit bien de ma structure
- Si oui, Je clique « oui » et je valide et je me laisse guider

### **Attention :**

- si la jointure n° RNA n° Siren n'est pas réalisée
- ou si ce n'est pas votre structure qui apparait
- veuillez indiquer à l'assistance en indiquant le n° RNA et n° SIREN de votre structure pour faire le rapprochement

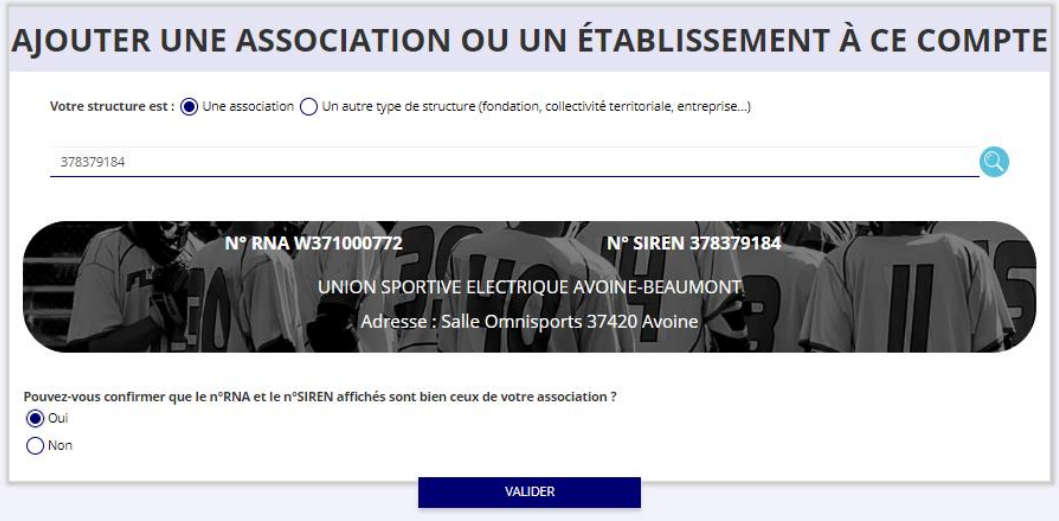

Cas particulier des entreprises individuelles : l'écran est vide il faut cliquer sur oui pour avancer

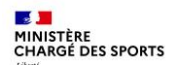

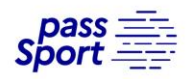

## J'intègre ma structure dans mon compte asso

- Je renseigne ma fonction dans la structure
- Je coche le certificat sur l'honneur
- Je valide
- J'accède alors à l'accueil de mon compte asso
- Si je suis représentant légal de plusieurs structures, je peux intégrer de nouvelles structures en cliquant dans l'accueil sur

AJOUTER UNE NOUVELLE ASSOCIATION OU ÉTABLISSEMENT À CE COMPTE

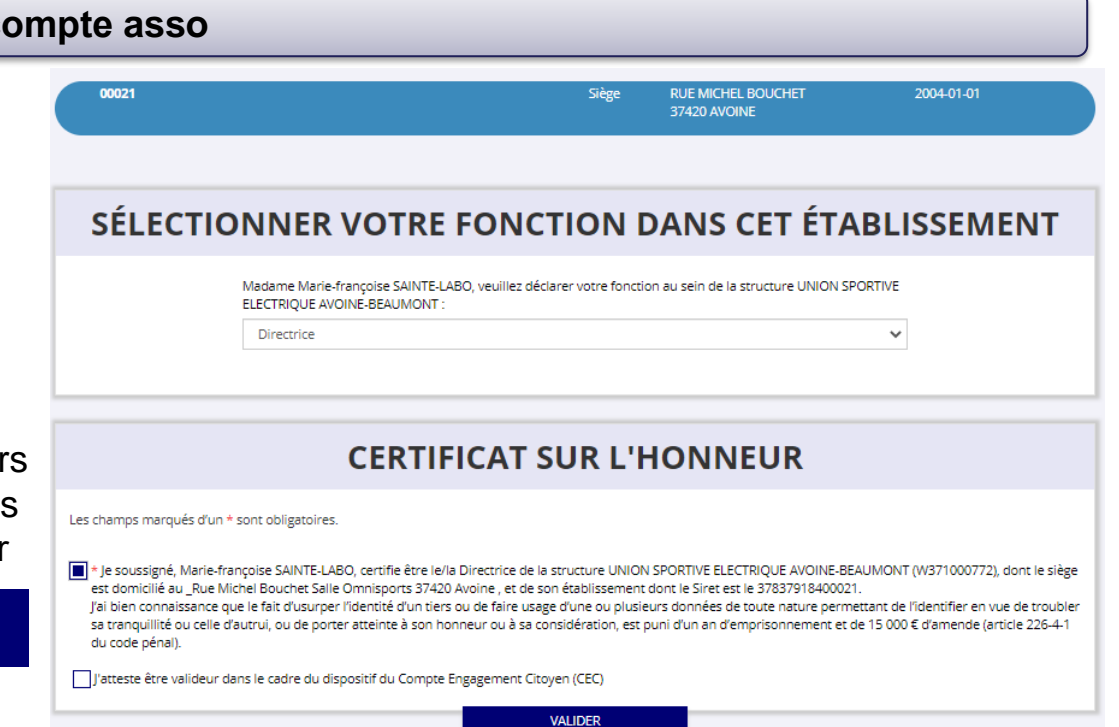

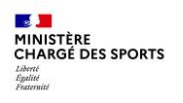

Sport

## **Comment se faire rembourser des pass Sport ?**

Je saisis/mets à jour les activités de ma structure qui sont éligibles au pass Sport 3 minutes

• Je clique sur le bouton

Gérer les inscriptions Pass'Sport

 Je vérifie que les données de ma structure sont à jour, je corrige ou complète et enregistre chaque bloc modifié

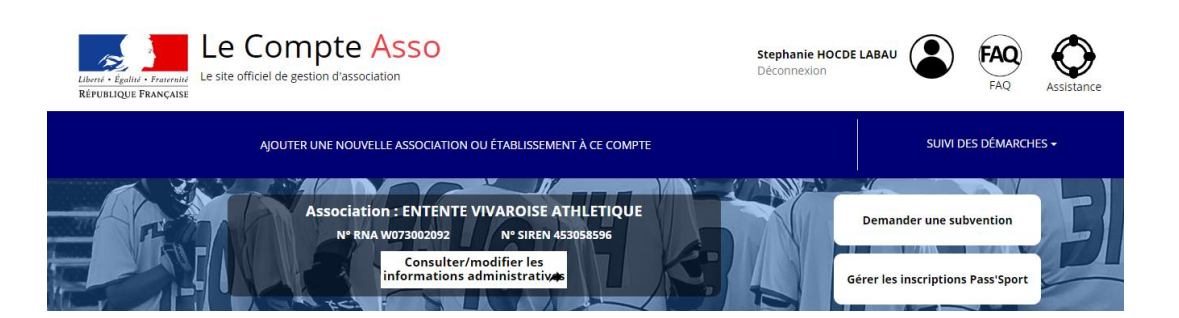

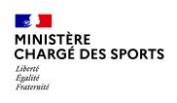

3

# Comment se faire rembourser des pass Sport ?

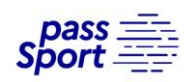

### Je saisis/mets à jour les activités de ma structure qui sont éligibles au pass Sport

#### Dans le bloc « Saisir les caractéristiques de la structure » :

- Dans « Domaine », je sélectionne « Sport »
- Je coche « Dispositif pass Sport » qui permet de saisir/sélectionner les activités sportives proposées par ma structure
- J'indique si ma structure est en capacité d'accueillir des personnes en situation de handicap et pour quel type de handicap.
- J'enregistre ces informations

#### SAISIR LES CARACTÉRISTIQUES DE LA STRUCTURE

| Régime de l'association *                                                                                                    | Loi 1901                      |
|----------------------------------------------------------------------------------------------------|-------------------------------|
|                                                                                                    |                               |
| Domaine                                                                                                    | Sport                         |
| The state of the state of the s |                               |
| Type de structure sportive *                                                                                                    | club                          |
| Dispositif Pass'sport 🖯                                                                                                    |                               |
|                                                                                                    | -                             |
| Activités proposées dans le cadre du Pass'sport                                                                                                    | Natation × Nage avec palmes × |
| Structure en capacité d'accueillir un jeune:                                                                                                    |                               |
| - en situation de handicap moteur ou sensoriel                                                                                                    |                               |
| - en situation de handicap psychique ou mental                                                                                                    |                               |
| Association assujettie aux impôts commerciaux                                                                                                    |                               |
| Notes et commentaires                                                                                                    |                               |
|                                                                                                    |                               |

🗎 ENREGISTRER

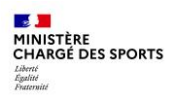

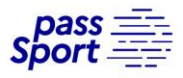

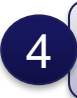

Je saisis/mets à jour les affiliations de ma structure aux Fédérations sportives éligibles au pass Sport ou les agréments JEP ou Sport

Quelque soit votre statut, il faut absolument compléter le bloc « Saisir les affiliations aux fédérations sportives de la structure »

- Je renseigne chacune des fédérations sportives éligibles au Pass'Sport auxquelles ma structure est affiliée en tapant les premières lettres de son nom (recherche intuitive)
- Pour les agréés je saisis ici comme affiliation possible Agrément SPORT ou Agrément JEP
- Pour les structures du loisir sportif marchand choisir LSM ou Loisir sportif marchand dans le menu déroulant.

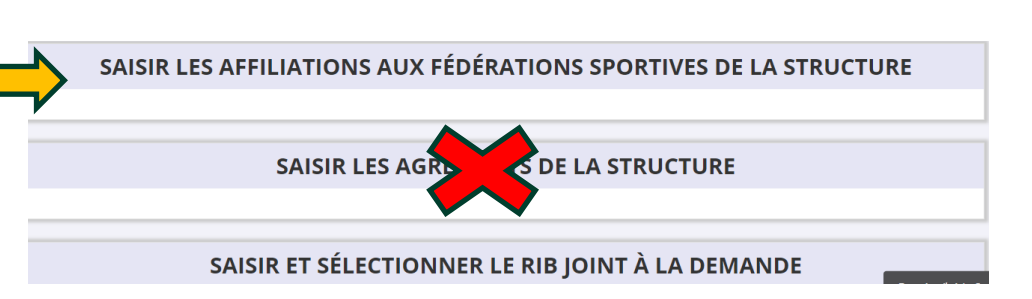

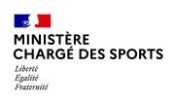

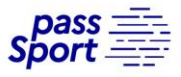

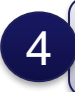

Je saisis/mets à jour les affiliations de ma structure aux Fédérations sportives éligibles au Pass'Sport ou les agréments JEP ou Sport

- Je veille à saisir le n° d'affiliation pour chacun des fédérations d'affiliation ou le numéro d'agrément (saisie sans espace)
- Si ma structure est affiliée à une fédération sportive éligible : je téléverse pour chaque fédération d'affiliation l'attestation la plus récente (2024/2025 ou 2024 pour les fédérations fonctionnant en année civile)

#### ou

 Si mon association n'est pas affiliée à une fédération sportive éligible alors je téléverse l'agrément valide SPORT (datant d'après 2015) ou JEP (datant d'après 2018).

- ou
- Si ma structure est une structure à but lucratif, non affiliée à une fédération sportive agréée, je dépose la charte d'engagement des LSM au dispositif.
  - Cette charte est transmise par les têtes de réseaux (USC, COSMOS, ACTIVE-FNEAL) si je suis adhérente
  - Cette charte est disponible sur le site pass.sports.gouv.fr dès lors que je ne suis pas adhérent.

#### Attention les attestations sur l'honneur établies par le club ne sont pas recevables

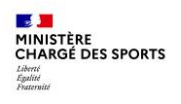

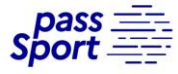

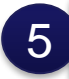

Je saisis/mets à jour le RIB de ma structure

## SAISIR ET SÉLECTIONNER LE RIB JOINT À LA DEMANDE

Je saisis le RIB de ma structure et je le téléverse.

Si mon RIB est déjà présent dans mon dossier à la première connexion je clique sur la ligne pour le faire passer en bleu.

Lors de ma prochaine connexion je peux accéder directement à la saisie de bénéficiaires (sauf changement de RIB ou nouvelle affiliation à saisir) par le bouton présent en haut de page !

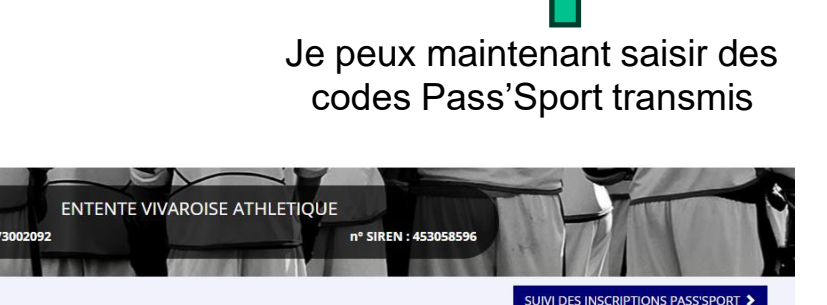

INFORMATIONS DE LA STRUCTURE

SUIVI DES INSCRIPTIONS PASS'SPORT

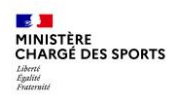

ses informations pré-remplies.

Si c'est bien votre adhérent

de votre structure (pour les

le jeune à l'affiliation de sa

section).

vous lui affectez la fédération

multi-affiliation, il faut rattacher

# Comment se faire rembourser des pass Sport ?

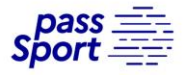

| 5 Je saisi les codes pass                                  | Sport                                                       | Vérifier les informations                 | _                               |
|------------------------------------------------------------|-------------------------------------------------------------|-------------------------------------------|---------------------------------|
| Je saisis le code                                          |                                                             | Nom                                       | N° Pass'Sport                   |
| alphanumérique à 10<br>caractères transmis.                | Ajouter un bénéficiaire                                     | DUJARDIN<br>Prénom                        | TEST-2022¶<br>Date de naissance |
| 24-XXXX-XXXX                                               |                                                             | JEAN<br>Adresse                           | 30/01/2006¶<br>Genre            |
|                                                            | Ajouter un bénéficiaire Pass'Sport                          | 3 RUE DE LA GARENNE 27530 - CROTH         | Μ                               |
|                                                            | Effectuer une recherche à partir du numéro du bénéficiaire. | Fédération d'affiliation ou agrément élig | ible                            |
| Une fenêtre apparait avec<br>l'identité du jeune et toutes | TEST-2022                                                   | FÉDÉRATION FRANÇAISE DE BOXE              | v                               |

#### ENREGISTRER

La demande sera transmise automatiquement dans les minutes suivantes dans le dossier en vue du remboursement, vous verrez son état évoluer jusqu'à une phase « payé » qui correspondra au remboursement de ce pass

14

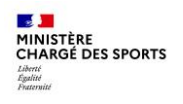

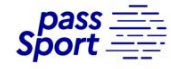

5 Je saisi les codes Pass'Sport

un message d'erreur apparait

Le nº Pass'Sport saisi n'existe pas. Veuillez SVP vérifier le nº et corriger la saisie 💌

 $\rightarrow$ 

Si ce message apparait :

-si votre code a la structure suivante xxxx-xxxx ou XXX-XXX-XXX il s'agit d'un code pass'sport 2022 ou 2023 qui n'est plus valable ;

-sinon, vérifiez la saisie du code en le saisissant une deuxième fois, si le message est identique ne prenez pas ce pass'sport qui pourrait être un faux et renvoyez l'utilisateur vers <u>PassSport@sports.gouv.fr</u>

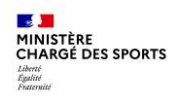

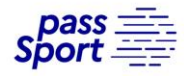

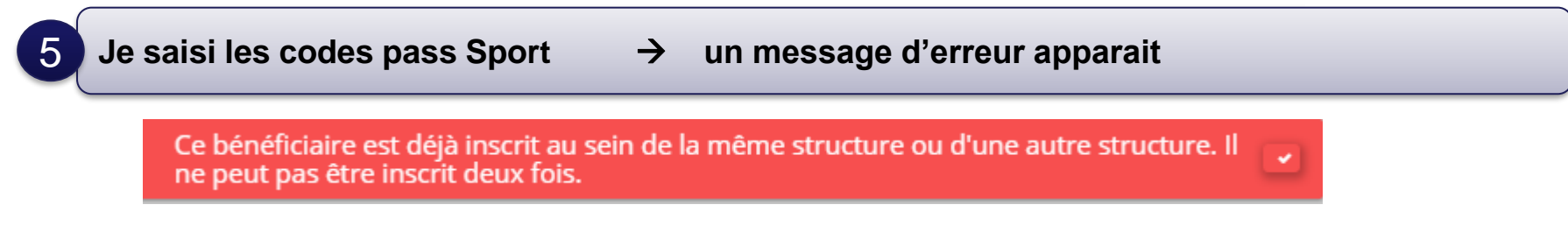

Si ce message apparait, vérifiez si vous n'avez pas déjà inscrit le jeune (en utilisant le bloc en haut de page).

| n° Pass'Sport, nom, prénom, comm | une, code postal         |       |  |
|----------------------------------|--------------------------|-------|--|
|                                  |                          |       |  |
| Année                            | Fédération d'affiliation | Etats |  |

Si vous avez déjà saisi le code vous n'avez rien à faire. Si le jeune n'est pas dans votre structure c'est qu'il a déjà utilisé son code ailleurs, vous ne pourrez pas lui appliquer la déduction de 50€ car le code pass Sport est à usage unique.. pass Sport

## Quand serais-je remboursé des Pass'Sport ?

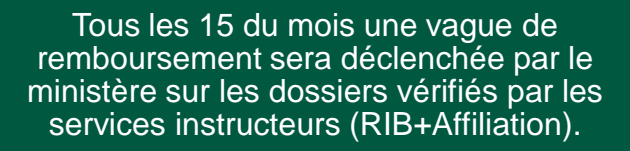

La demande de remboursement sera transmise automatiquement en vue du remboursement. L'absence de l'attestation d'affiliation valide ou un RIB erroné retardera la validation du dossier.

Le paiement intervient à la fin du mois N ou début mois N+1 (sauf anomalie de RIB).